## **PI/Co-PI Approving a GoldSheet**

- 1. Click on the link in the e-mail that you received. This will take you to the Liquid Office login screen.
- 2. At the log in screen enter your username and password.
- 3. After logging in the GoldSheet will automatically open up.

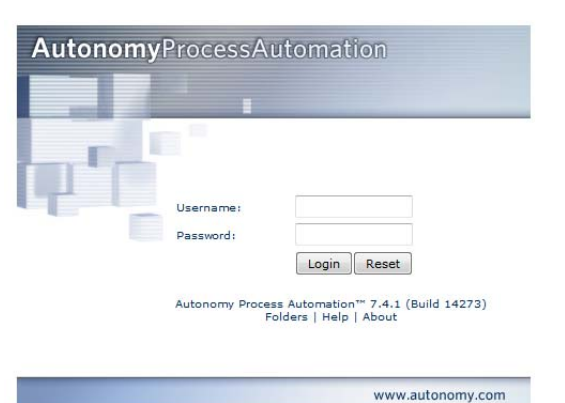

4. Select the drop down menu at the top of the page and choose "Signature Page".

| <<  | Proposal Information | ▼ >> 120% ▼ | Paged | - |
|-----|----------------------|-------------|-------|---|
| Loa | d From Previous      |             |       |   |

- 5. Scroll down to the bottom of the page.
- Conflict of Interest Once at the Signature Page, review the conflict of interest statement and select yes or no. If "yes" a management plan must be on file. Indicate this in the notes section on the GoldSheet. If there is no management plan, email <u>coi@iastate.edu</u>.

| I her<br>with<br>gran<br>gran<br>have<br>Lea<br>Step<br>If yo | reby assign copyright and patent<br>the terms and conditions stated<br>at or contract, provided that such<br>to or contract has been properly e<br>e not been debarred, suspended<br>of PI Signature and Submit (el<br>of 1 click the big gray box; Step 2<br>ou are an Originator and not the<br>p to the PI | Signature Field: PLSignature<br>Signature Description: PLSignature<br>or Cancel 8<br>d, or declared ineligible to receive federal agency funds.<br>Choose Submit and click the Go button.<br>(PI, go to 2. and select "Submit" from the drop down menu. Then click on GO submit the |
|---------------------------------------------------------------|----------------------------------------------------------------------------------------------------|----------------------------------------------------------------------------------------------------|
| forn                                                          |                                                                                                    | Add or View Attachments                                                                                                    |

7. Signature - Select the gray PI Signature button.

1

- 8. A pop up box will appear and show the PI name, date and time. Select OK. (Select Cancel to stop the signature process).
- 9. Select Submit from the drop down box on line 2.
- 10. Select the Go button to submit your GoldSheet for electronic routing. *NOTE: Do not close the window until the system displays a message stating, "Your form has been submitted to the LiquidOffice Form Server."*

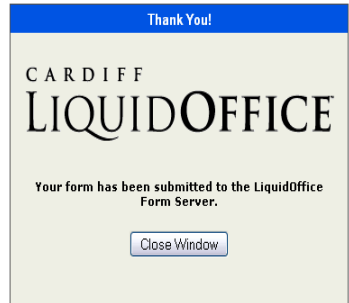